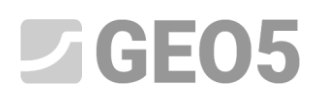

#### Podstawy pracy z programem "Stratygrafia"

Program: Stratygrafia 3D

Plik: Demo\_manual\_40.gsg

Niniejszy przewodnik jest podstawowym narzędziem wprowadzającym do programu Stratygrafia GEO5. W tej instrukcji pokazane zostanie, jak stworzyć model 3D podłoża odpowiadający zadanym warunkom oraz jak stworzyć przekrój modelu i wykorzystać go w programie "Stateczność zbocza".

Podczas modelowania zaleca się przestrzegania poniższej procedury wprowadzania danych:

- zdefiniowanie placu budowy,

- tworzenie modelu terenu,
- wprowadzenie otworów wiertniczych i badań terenowych,
- tworzenie profili gruntowych na podstawie badań terenowych,
- tworzenie przekrojów geologicznych,
- tworzenie modelu geologicznego 3D,
- definiowanie przekrojów do analiz w innych programach GEO5.

W każdej sekcji znajdują się notatki wyjaśniające, jak wygląda wprowadzanie danych w rzeczywistych sytuacjach, które są znacznie bardziej złożone.

#### Dane wejściowe:

Powierzchnia terenu jest zdefiniowana przez sześć punktów, ich współrzędne [x; y; z] to:

[0; 0; 0], [0; 10; 0], [7; 0; 3], [7; 10; 3], [20; 0; 5], [20; 10; 5].

Wprowadź wyniki badań terenowych z trzech otworów wiertniczych:

BH1 – [2.0;4.0], 3 warstwy (1.5 m NASYP, 0.9 m PYŁ, 4.1 m IŁ)

- BH2 [3.0;9.5], 3 warstwy (1.2 m NASYP, 1.4 m PYŁ, 3.5 m IŁ)
- BH3 [11.0;3.0], 2 warstwy (1.6 m NASYP, 4.2 m IŁ)

#### Rozwiązanie:

W ramce "Ustawienia" zmień układ współrzędnych, klikając przycisk "Zmień". W oknie dialogowym wybierz typ układu współrzędnych "zdefiniowany przez użytkownika" i ustaw orientację "prawoskrętną".

| Plik Edycja Definiuj Wyniki Ustawienia Pomoc      |                                                        |                               |
|---------------------------------------------------|--------------------------------------------------------|-------------------------------|
|                                                   | 1 [1]                                                  |                               |
| <b>↓</b>                                          |                                                        | Tryby _                       |
| A                                                 | Układ współrzednych X                                  | Projekt                       |
| €J>                                               |                                                        | 🔅 Ustawienia                  |
| Q                                                 | Kodzaj ukladu wsporizędnych : uzytkownika              | 🕒 Plac budowy                 |
|                                                   | Nazwa : prawoskrętny Przeliczenie i wizuslizacje       | Dane źródłowe                 |
| K X X                                             | Prientaria : prawoskretny -                            | Punkty terenu                 |
| <b>†</b>                                          | Obrót osi : 0° v                                       | Krawędzie terenu              |
|                                                   | Korekta północy : 0.00 [*]                             | E Badania polowe              |
| Ê,                                                |                                                        | Profile gruntu                |
|                                                   |                                                        | A Linia warstwy               |
| $\Psi$                                            |                                                        | Je Woda                       |
| Ŵ                                                 | Powiązanie współrzędnych                               | Przekroje geologiczne         |
|                                                   | Szerokość geograficzna : N 💌 🔹 🔹                       | Model geologiczny             |
|                                                   | Długość geograficzna : E 💌 *                           | Model został wygenerowany.    |
|                                                   | Współrzędna : x = [m]                                  |                               |
| (Ç)                                               | y = [m]                                                |                               |
|                                                   | Zdefiniuj GPS i współrzędne lokalne tego samego punktu | Wyniki _                      |
| Okład wysokościowy : min. p. m.                   |                                                        | Dodaj rysunek                 |
| Orientacja : prawoskrętny Wygladzanie : średnie 🔻 | Domyślne 🗸 🗸 Anuluj                                    | Projekt: 0                    |
| Obrôt : 0,00 [°]                                  |                                                        | E Lista rysunków              |
|                                                   |                                                        | E Administratur andremsitefur |
|                                                   |                                                        | Lus Administrator załącznikow |
| weeka .                                           |                                                        |                               |
| Use                                               |                                                        | <sup>™</sup> Kopiuj widok     |

Uwaga: W przypadku konstrukcji rzeczywistych wybierany jest układ współrzędnych używany w danym kraju lub regionie. Np. w Republice Czeskiej jest to JTSK i wszystkie współrzędne są następnie dodawane do tego układu współrzędnych.

W ramce "Plac budowy" pozostaw Rodzaj placu budowy jako "Prostokąt" i pole wyboru "generowany automatycznie"

| Plik Edycja Definiuj Wyniki Ustawienia Pomoc                                                                                                    |                               |
|----------------------------------------------------------------------------------------------------|-------------------------------|
| $\underset{\underline{z}}{\cong} \square \square \square \square \square \square \square \square \square \square \square \square \square \square \square \square \square \square \square$ |                               |
| <b>+</b>                                                                                                    | Tryby _                       |
|                                                                                                    | Szablony                      |
|                                                                                                    | Projekt                       |
|                                                                                                    | C Ustawienia                  |
|                                                                                                    | Plac budowy     Dane źródłowe |
|                                                                                                    | X Punkty terenu               |
|                                                                                                    | 🖍 Krawędzie terenu            |
|                                                                                                    | 崖 Badania polowe              |
|                                                                                                    | 💹 Grunty                      |
|                                                                                                    | Profile gruntu                |
| ₩ I I I I I I I I I I I I I I I I I I I                                                                                                    | 🔊 Linia warstwy               |
| x                                                                                                    | Przekroje geologiczne         |
|                                                                                                    |                               |
|                                                                                                    | Model został wygenerowany,    |
|                                                                                                    |                               |
|                                                                                                    |                               |
|                                                                                                    | Wyniki _                      |
| Rodzaj placu budowy - Prostokąt (generowany automatycznie) Rozmiar placu budowy wynosi 22,36 m.                                                                                           | <u>₿</u> * Dodaj rysunek      |
| Kmin =         0,00         (m)         xmax =         20,00         (m)         Aktywna krawędź :         0,00         (m)         Połkaz                                                | Plac budowy : 0               |
| ymin = 0,00 [m] ymax = 10,00 [m] V Wyznacz automatycznie głębokość modelu ina majure                                                                                                    | Ogołem : 0                    |
|                                                                                                    | C Liste Hyderik OW            |
|                                                                                                    | Administrator załączników     |
| Indexes                                                                                                    |                               |
| Hac second second second second second second second second second second second second second second second se                                                                           | [B]는 Kopiuj widok             |

Uwaga: Jeśli korzystamy z rzeczywistego układu współrzędnych (np. JTSK), możemy wyświetlić lokalizację placu budowy w Mapach Google.

W ramce "Punkty terenu" wpisz punkty [0; 0; 0], [0; 10; 0], [7; 0; 3], [7; 10; 3], [20; 0; 5], [20; 10; 5]. Model cyfrowy zostanie utworzony automatycznie.

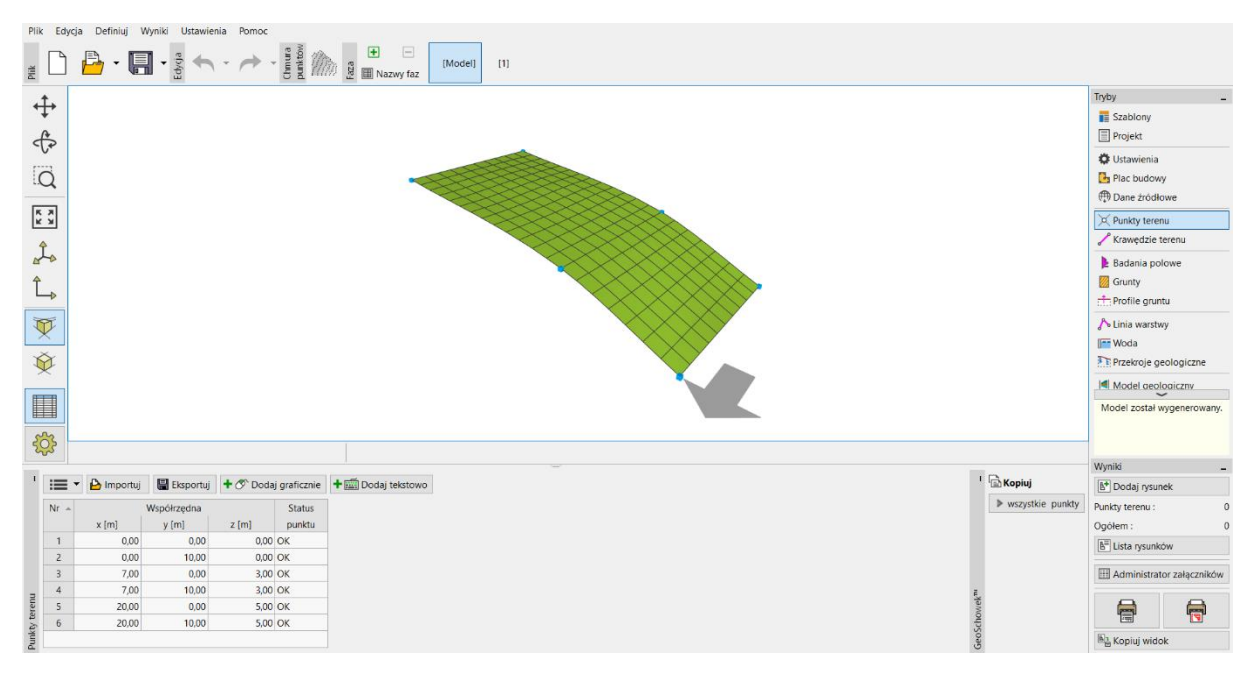

Uwaga: W rzeczywistym zadaniu punkty są zwykle importowane z pomiarów geodezyjnych, więc nie ma potrzeby ich wprowadzania.

W ramce "Badania polowe" dodaj nowe badanie "Otwór" i wprowadź grubość warstw. Dla każdego gruntu wybierz odpowiedni wzór i kolor.

| 6 | Edyo    | ija paramet        | rów badania p      | olowego (o   | otwór)  |        |                 |               |            |                        |                    | _            |           | ×            |
|---|---------|--------------------|--------------------|--------------|---------|--------|-----------------|---------------|------------|------------------------|--------------------|--------------|-----------|--------------|
|   | Paran   | netry badan        | ia                 |              |         |        |                 |               |            |                        | -                  | Profil       | gruntu    |              |
| N | lazwa o | otworu :           | BH1                |              |         |        |                 |               |            |                        | 0,01               | $\otimes$    | $\otimes$ | X            |
| R | zędna   | : x =              |                    | 2,00 [m]     |         | y = [  | 4,00            | [m]           |            |                        | 0,3 -              | $\bigotimes$ | $\times$  | $\bigotimes$ |
| ۷ | Vysoko  | ść n. p. m. :      | automatycznie      | e na terenie | • •     | z = [  | 0,95            | [m]           |            |                        | 0,6-               | NAS          | YP        | $\bigotimes$ |
| P | rzesuni | ęcie w pion        | ie początku :      |              | d       | h = [  | 0,00            | [m]           |            |                        | 0,9-               | $\otimes$    |           | $\bigotimes$ |
| G | łęboko  | sć całkowit        | a:                 |              | dto     | ot = [ | 6,50            | [m]           |            |                        | 1,2-               |              |           | $\bigotimes$ |
|   | / Bad   | anie generu        | je profil          |              |         |        |                 |               |            |                        | 1,5 -              | ŢŢ           | []]       | 2            |
| ( | Opis w  | arstwy Info        | ormacje ogólne     | o próbce     | ZWO     | i Di   | ane - Raport Da | ane - Badanie | Załączniki |                        | -0,1<br>- 11       | PYŁ          |           | 12           |
|   | Opis v  | varstwy :          |                    |              |         |        |                 |               |            |                        | 2,1                | []]          | ///       |              |
|   | Nr 🛎    | Miąższość<br>t [m] | Głębokość<br>d [m] | Roo          | dzaj gr | untu   | Szrafura        | a Opis        | warstwy    | + Dodaj<br>(na koniec) | 2,7 -              |              |           | 3            |
|   | 1       | 1,5                | 0 0,00 1,50        | NASYP        |         |        |                 |               |            |                        | Ē3,0-              |              |           | <u> </u>     |
|   | 2       | 0,9                | 0 1,50 2,40        | PYŁ          |         |        |                 | 2             |            |                        | 83,3 -             |              |           |              |
|   | 3       | 4,1                | 0 2,40 6,50        | lŁ           |         |        |                 | -             |            | -                      | ₫ <sub>3,6</sub> - |              | <u> </u>  |              |
|   |         |                    |                    |              |         |        |                 |               |            |                        | 3,9 -              | -            |           |              |
|   |         |                    |                    |              |         |        |                 |               |            |                        | 4,2 -              | -            |           |              |
|   |         |                    |                    |              |         |        |                 |               |            |                        | 4,5 -              | IŁ.          |           |              |
|   |         |                    |                    |              |         |        |                 |               |            |                        | 4,8 -              |              |           |              |
|   |         |                    |                    |              |         |        |                 |               |            |                        | 5,1 -              |              |           |              |
|   |         |                    |                    |              |         |        |                 |               |            |                        | 5,4 -              |              |           |              |
| • |         |                    |                    |              |         |        |                 |               |            |                        | 5,7 -              | -            |           |              |
| : |         |                    |                    |              |         |        |                 |               |            |                        | 6,0 -              |              |           |              |
|   |         |                    |                    |              |         |        |                 |               |            | -                      | 6,3 -              |              |           |              |
|   |         |                    |                    |              |         |        |                 |               |            |                        | 6,5                |              |           |              |
| ( | 🖶 Dru   | kuj kartę 🔻        | r 🕒 Importu        | j 🗸 Prze     | elicz   |        |                 |               |            | OK + 🖊                 | ✓ 0                | <            | XA        | nuluj        |

Podczas wprowadzania drugiego i trzeciego otworu możesz skopiować pierwszy i edytować grubość warstwy, albo ponownie wprowadzić otwór i przypisać tylko już wprowadzone grunty z katalogu.

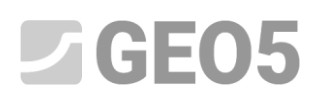

| 🚍 Edycja parametrów badania polowego (otwór)                                                                                                    | _ <b>_ x</b>                          |  |  |  |  |  |  |  |  |
|----------------------------------------------------------------------------------------------------|---------------------------------------|--|--|--|--|--|--|--|--|
| — Parametry badania                                                                                                    | Profil gruntu                         |  |  |  |  |  |  |  |  |
| Nazwa otworu : BH2                                                                                                    | 0,0                                   |  |  |  |  |  |  |  |  |
| Rzędna : x = 3,00 [m] y = 9,50 [m]                                                                                                    | 0,3 -                                 |  |  |  |  |  |  |  |  |
| Wysokość n. p. m. : automatycznie na terenie $\checkmark$ z = 1.38 [m]                                                                                                    | 0,6 - NASYP                           |  |  |  |  |  |  |  |  |
|                                                                                                    | 0,9 -                                 |  |  |  |  |  |  |  |  |
|                                                                                                    | 1,2                                   |  |  |  |  |  |  |  |  |
| Areportoxosc caricovita :         Utot =         0,10         (mj         2           A Radanie generuie profil         1,51         1         1         1         1         1         1         1         1         1         1         1         1         1         1         1         1         1         1         1         1         1         1         1         1         1         1         1         1         1         1         1         1         1         1         1         1         1         1         1         1         1         1         1         1         1         1         1         1         1         1         1         1         1         1         1         1         1         1         1         1         1         1         1         1         1         1         1         1         1         1         1         1         1         1         1         1         1         1         1         1         1         1         1         1         1         1         1         1         1         1         1         1         1         1         1         1 |                                       |  |  |  |  |  |  |  |  |
| Badanie generuje profil     1,3-1                                                                                                    |                                       |  |  |  |  |  |  |  |  |
| Opis warstwy Informacje ogólne o próbce ZWG Dane - Raport Dane - Badanie Załączniki 1,8 Pył                                                                                                    |                                       |  |  |  |  |  |  |  |  |
| Opis warstwy :                                                                                                    | 2,1-                                  |  |  |  |  |  |  |  |  |
| Nr         Miąższość         Głębokość         Rodzaj gruntu         Szrafura         Opis warstwy         + Dodaj<br>(na koniec)                                                                                                    | 2,4-                                  |  |  |  |  |  |  |  |  |
| 1 1,20 0,00 1,20 NASYP                                                                                                    | Ξ <sup>2,7</sup> 3                    |  |  |  |  |  |  |  |  |
| 2 1,40 1,20 2,60 PYŁ                                                                                                    | \$\$3,0                               |  |  |  |  |  |  |  |  |
| 3 3,50 2,60 6,10 IŁ                                                                                                    | ₹ <sup>3,3+</sup>                     |  |  |  |  |  |  |  |  |
|                                                                                                    | 3,6                                   |  |  |  |  |  |  |  |  |
|                                                                                                    | 3,9                                   |  |  |  |  |  |  |  |  |
|                                                                                                    | 42                                    |  |  |  |  |  |  |  |  |
|                                                                                                    | · · · · · · · · · · · · · · · · · · · |  |  |  |  |  |  |  |  |
|                                                                                                    | 4,5                                   |  |  |  |  |  |  |  |  |
|                                                                                                    | 4,8 )                                 |  |  |  |  |  |  |  |  |
|                                                                                                    | 5,1                                   |  |  |  |  |  |  |  |  |
|                                                                                                    | 5,4                                   |  |  |  |  |  |  |  |  |
|                                                                                                    | 5,7                                   |  |  |  |  |  |  |  |  |
|                                                                                                    |                                       |  |  |  |  |  |  |  |  |
|                                                                                                    |                                       |  |  |  |  |  |  |  |  |
| 🖶 Drukuj kartę 🔻 🎦 Importuj 🖌 Przelicz OK + 🕇 OK + 🗍                                                                                                    | 🗸 OK 🗙 Anuluj                         |  |  |  |  |  |  |  |  |

| Paran  | netry badani  | a                                           |           |                  |        |           |               |            |              | - Profil ar    | untu         |
|--------|---------------|---------------------------------------------|-----------|------------------|--------|-----------|---------------|------------|--------------|----------------|--------------|
| azwa o | otworu :      | BH3                                         |           |                  |        |           |               |            |              | 0,00           |              |
| zędna  | : x =         |                                             | 11,00 [m  | ] v              | =      | 3,00      | [m]           |            |              | 0,25 -         | $\bigotimes$ |
| Vsoko  | śćnnm:        | automatycznie                               | na tereni | e 🔻 7            | _      | 3.86      | [m]           |            |              | 0,50 -         | $\bigotimes$ |
| 700110 |               | ie poczatku :                               |           |                  | _      | 0.00      | [m]           |            |              | 0,75 -> NASY   | $\sim$       |
| zesum  |               | ie początku .                               |           | un               | -      | 5.00      | [11]          |            |              | 1,00 -         | $\bigotimes$ |
| ероко  | ose całkowita | 4 :<br>:- ::::::::::::::::::::::::::::::::: |           | a <sub>tot</sub> | =      | 5,80      | [m]           |            |              | 1,25 -         | $\bigotimes$ |
| Bad    | anie generu   | je protil                                   | a         | 714/0            | Dana   | Damant D  | Dedacia       | Zalaanilii |              | 1,50 -         | $\sim$       |
| pis w  | arstwy Info   | rmacje ogolne                               | o probce  | ZWG              | Dane - | Kaport Da | ine - Badanie | Załączniki |              | 1,75 -         | -            |
| Opis v | varstwy :     |                                             |           |                  |        |           |               |            |              | 2,00 -         | —            |
| Nr 🔺   | Miąższość     | Głębokość                                   | Ro        | dzaj grur        | ntu    | Szrafura  | Opis          | warstwy    | + Dodaj      | 2,25           |              |
|        | t [m]         | d [m]                                       | NIACVO    |                  |        |           |               |            | (na koniec)  | 2,50           |              |
| 2      | 4,20          | 0,00 1,60                                   | IŁ IŁ     |                  |        |           | 3             |            | -            | ,              |              |
| _      | .,            |                                             |           |                  |        |           | -             |            | _            | ය.<br>දේ –     |              |
|        |               |                                             |           |                  |        |           |               |            |              | 3,25 -         |              |
|        |               |                                             |           |                  |        |           |               |            |              | 3,50 -<br>_ IŁ | [            |
|        |               |                                             |           |                  |        |           |               |            |              | 3,75           |              |
|        |               |                                             |           |                  |        |           |               |            |              | 4,00           | _            |
|        |               |                                             |           |                  |        |           |               |            |              | 4,25 -         |              |
|        |               |                                             |           |                  |        |           |               |            |              | 4,50           |              |
|        |               |                                             |           |                  |        |           |               |            |              | 4,75           | - <u> </u>   |
|        |               |                                             |           |                  |        |           |               |            |              | 5,00 -         |              |
|        |               |                                             |           |                  |        |           |               |            |              | 5,25           | _            |
|        |               |                                             |           |                  |        |           |               |            | i <b>=</b> - | 5,50 -         |              |
|        |               |                                             |           |                  |        |           |               |            |              |                |              |

Uwaga: W przypadku prawdziwego odwiertu zwykle wprowadza się znacznie większą liczbę warstw i opisów. Można również wprowadzić informacje o wodzie, pobranych próbkach, wgrać zdjęcia i inne

załączniki. Opis sposobu tworzenia dokumentacji otworów wiertniczych znajduje się w Przewodniku Inżyniera nr 42 – Tworzenie dokumentacji badań polowych.

Po wprowadzeniu danych otwory powinny wyglądać jak na poniższym rysunku:

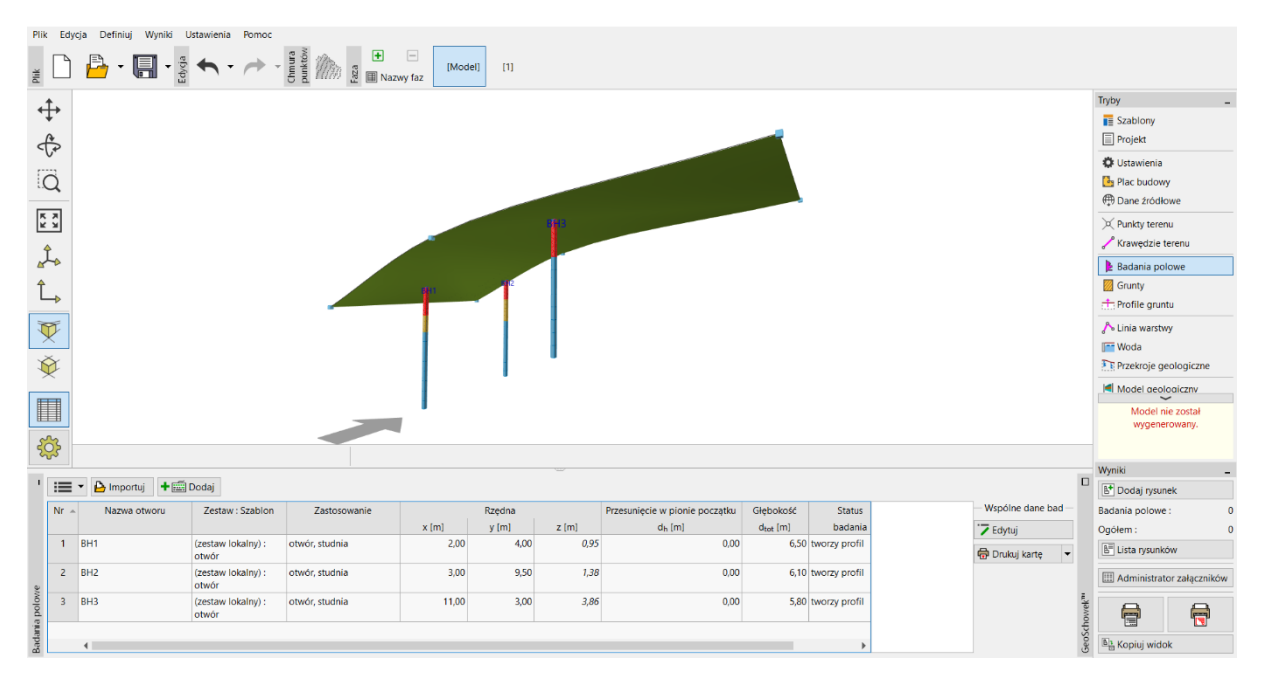

W ramce "Grunty", za pomocą przycisku "Przyjmij z badań polowych", utwórz listę gruntów.

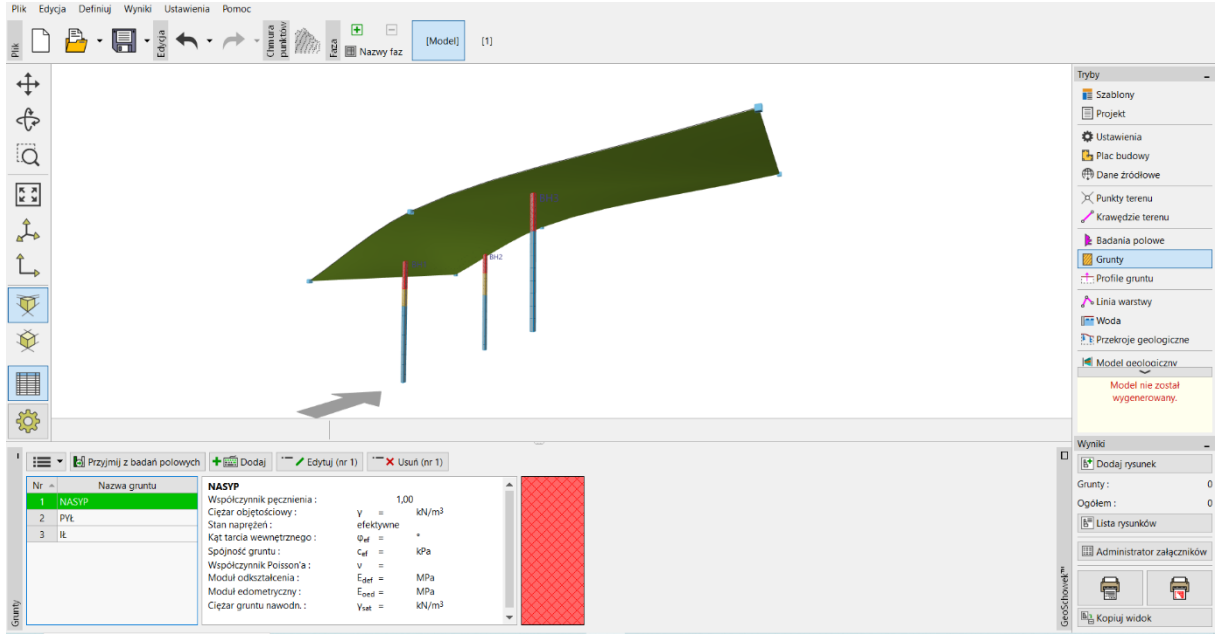

Uwaga: W rzeczywistym wierceniu geologicznym możemy mieć dużą liczbę wydzieleń gruntów z minimalnymi różnicami. W przypadku modelu geotechnicznego właściwe jest połączenie tych gruntów w "warstwę geotechniczną" i praca z nimi. Grunty (warstwy geotechniczne), które tutaj wprowadzimy, zostaną wykorzystane nie tylko w modelu 3D podłoża, ale zostaną również przeniesione do innych programów GEO5.

W ramce "Profile gruntu" sprawdzamy automatycznie utworzone profile gruntowe z wprowadzonych otworów wiertniczych.

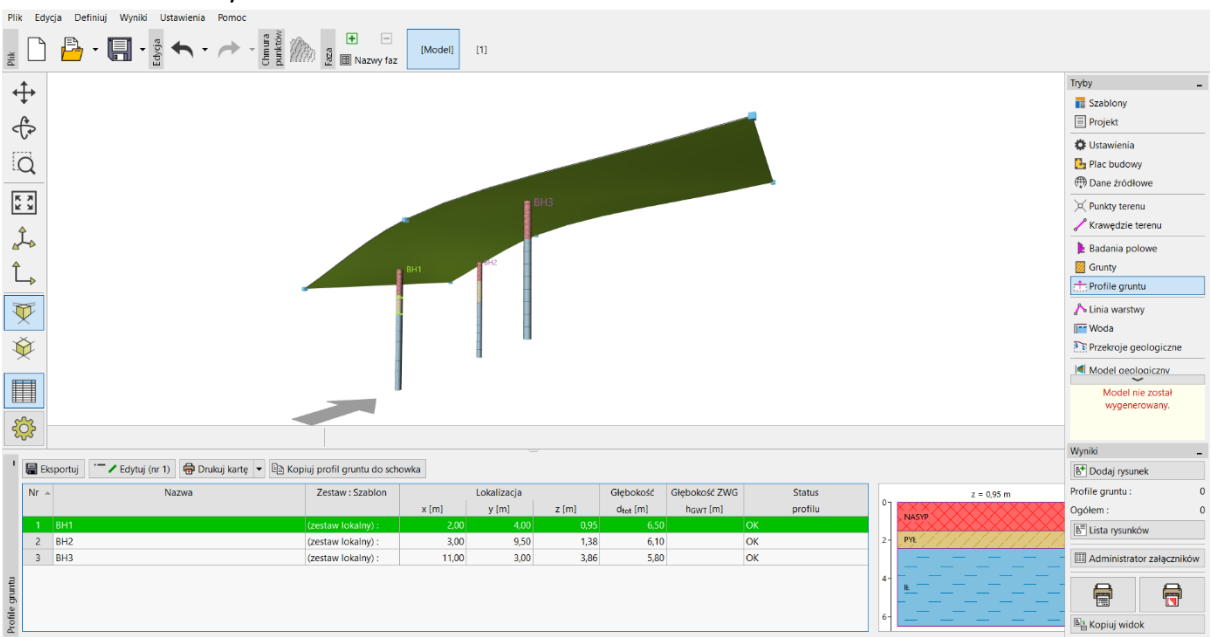

Uwaga: Przyczyna istnienia "Profili gruntowych" jest podobna jak w przypadku "Gruntów". Skomplikowane i szczegółowe odwierty wymagają pewnego uproszczenia w celu przygotowania modelu geotechnicznego. W "profilach gruntowych" mogą być również interpretowane badania polowe (CPT, SPT). Można to zrobić w tym trybie lub podczas wykonywania przekrojów geologicznych. Tworzenie "profili gruntowych" na podstawie badań polowych opisane jest w Przewodniku Inżyniera nr 43 – Tworzenie profili gruntowych na podstawie badań polowych.

W ramce "Przekroje geologiczne" zdefiniuj kształt przekroju. Właściwe jest, aby przekrój przechodził przez wprowadzone odwierty.

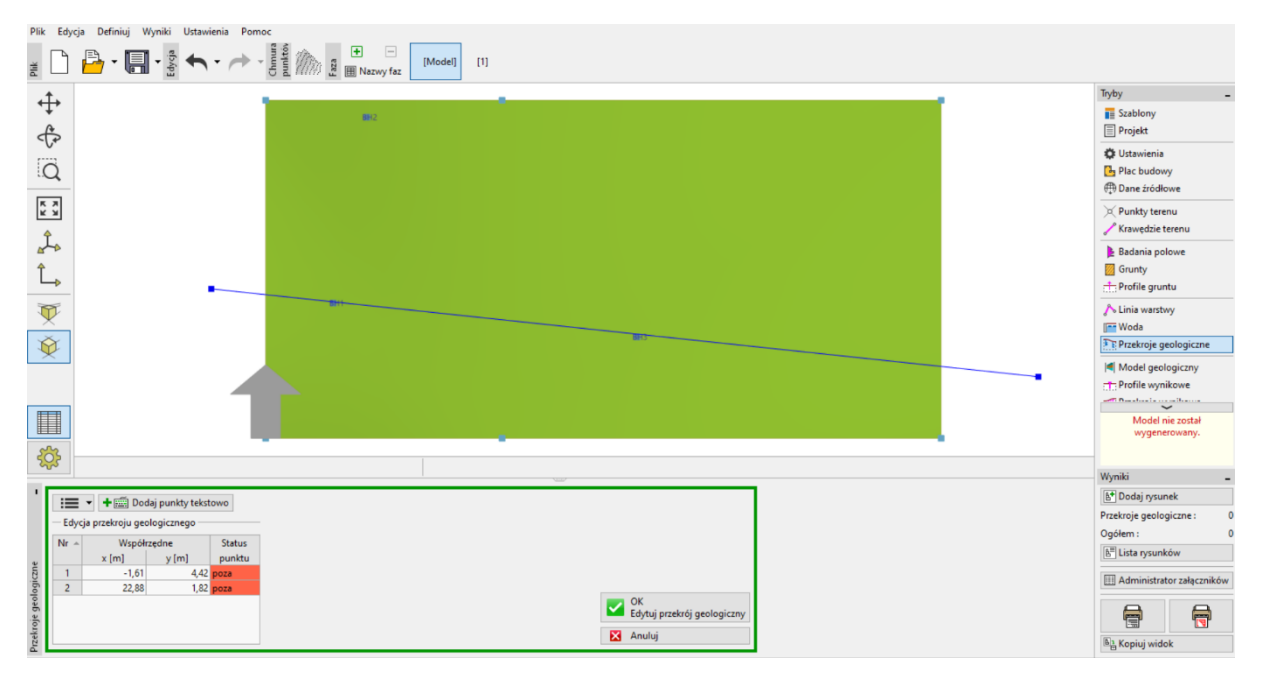

Po wprowadzeniu, przekrój jest przycinany do wymiarów placu budowy i otwierany w oknie dialogowym do edycji – w zakładce "Topologia". Ustal otwór BH1 jako początek linii przekroju. Tutaj przypisujesz badania, które chcemy wyświetlić w przekroju.

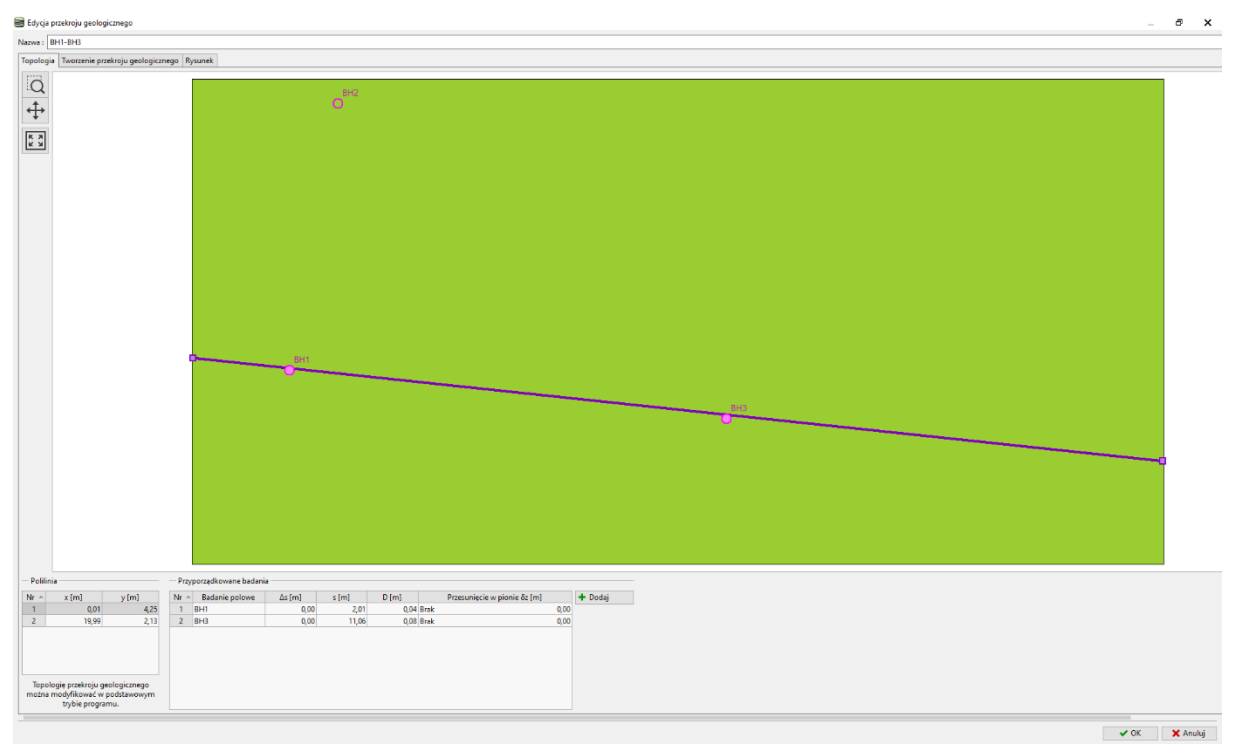

Uwaga: Przekroje geologiczne są podstawowym elementem podczas tworzenia modelu 3D podłoża gruntowego. Tutaj możesz narysować swoją interpretację układu warstwy. Model 3D będzie wtedy ją brał pod uwagę. Można również wyświetlić badania i profile podłoża, które nie przechodzą przez przekrój.

W tym przykładzie są dwa odwierty. Po pierwsze, stworzymy linię między nasypami, a innymi gruntami. Wprowadzanie danych jest podobne do programów CAD. Podczas wprowadzania można dołączyć się do istniejących linii lub otworów wiertniczych. Linie te można przestawić do żądanej pozycji. Nie podajemy tutaj dokładnych współrzędnych punktów, ponieważ jest to tylko nasze przybliżenie układu warstw.

Kliknij przycisk "Dodaj linię" i definiuj nową linię "NASYP" – doda ona wejściowe punkty (linię spągu NASYPU) do tworzenia modelu 3D podłoża.

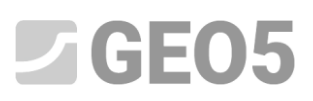

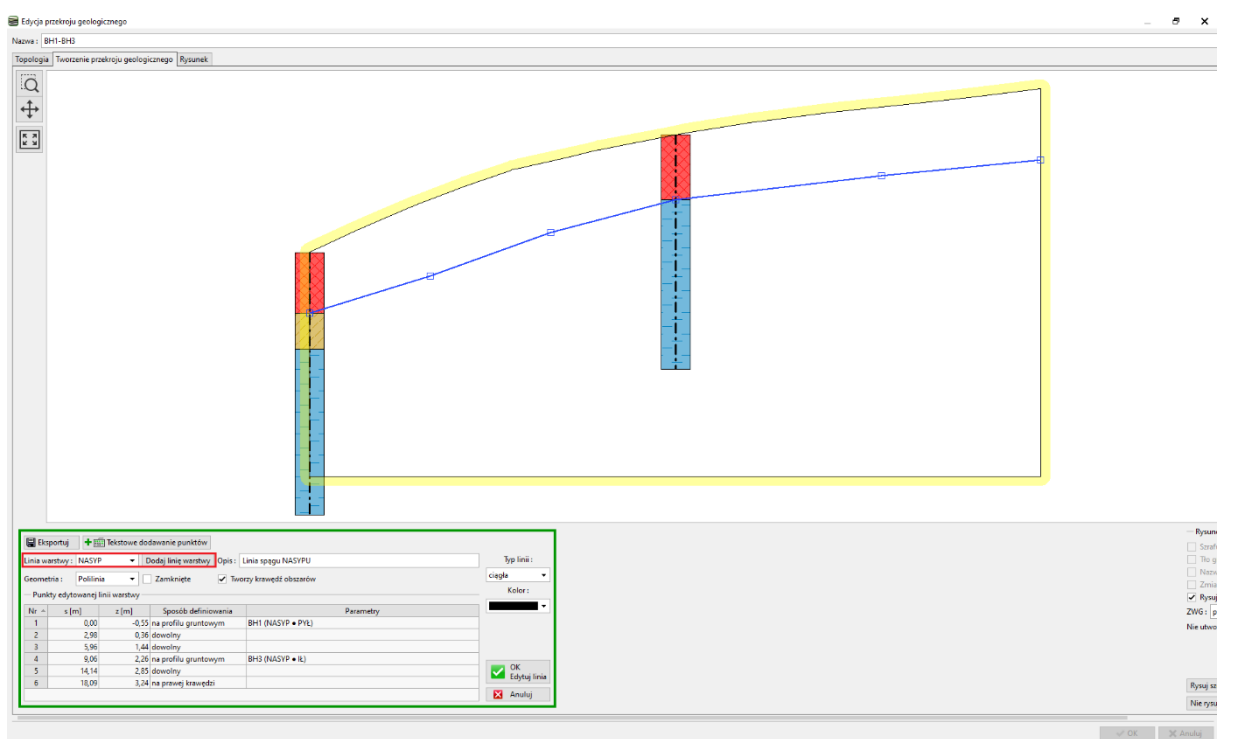

W ten sam sposób zdefiniujemy linię pomiędzy pyłem a iłem. Nie zapomnij utworzyć nowej linii "PYŁ – IŁ".

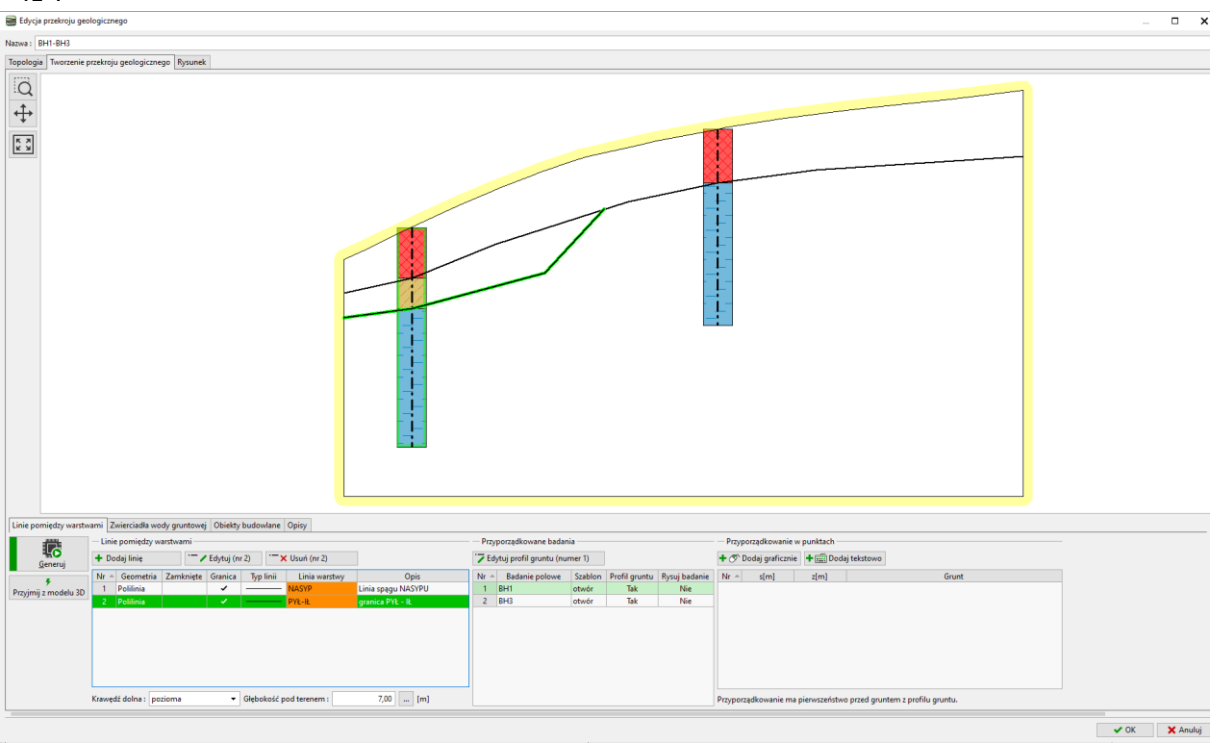

Kliknij przycisk "Generuj". Generując warstwy gruntu, zweryfikujesz wprowadzone dane.

W przypadku soczewek należy również określić położenie warstwy poza soczewką. Rysujemy nową linię za soczewką i przypisujemy ją do już utworzonego rodzaju linii "PYŁ-IŁ". Dla jasności wybieramy typ linii jako "pomocniczy". (Linie pomocnicze są wyświetlane jako linie kropkowane i nie są wyświetlane na rysunkach końcowych).

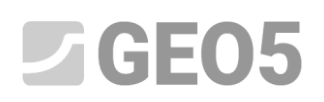

| logia Tworzenie j                                       | przekroju geologicznego Rysunek                                                                                                    |                                                                 |                            |                                                                                         |                                          |                             |                             |                                                                    |                                 |             |       | <br> |  |
|---------------------------------------------------------|----------------------------------------------------------------------------------------------------|-----------------------------------------------------------------|----------------------------|-----------------------------------------------------------------------------------------|------------------------------------------|-----------------------------|-----------------------------|--------------------------------------------------------------------|---------------------------------|-------------|-------|------|--|
| ă<br>4 <b>+</b><br>₩                                    |                                                                                                    |                                                                 |                            | INSYF                                                                                   | 1                                        |                             |                             |                                                                    |                                 | NASYP       |       |      |  |
|                                                         |                                                                                                    |                                                                 |                            |                                                                                         |                                          |                             |                             |                                                                    |                                 |             |       |      |  |
| ie pomiędzy warstw                                      | arra Zaierciade vody guetowj (Divisty bu                                                                                                    | udowlane Opicy                                                  |                            |                                                                                         |                                          |                             |                             |                                                                    |                                 |             |       |      |  |
| e pomiędzy warstw                                       | name Zeierciefle wody grunteaug Objekty bu                                                                                                    | sdowlane Opisy                                                  |                            | Przyporządkowane bad                                                                    | lania                                    |                             |                             | Przyporządkowanie v                                                | v punktach                      |             |       |      |  |
| e pomiędzy warstu<br>Generuj                            | aami Zaierciada wody goutesei Obiekty bu<br>Los pomiety warbami<br>★ Dedg linie<br>to ficancia Zanhinte Gancia                                                                                                    | ndowlane Opiny                                                  | Ocis                       | Przyporządkowane bad<br>Z Edytuj profé gruntu (r<br>Nr - 1 Satani nolowa                | lania<br>sumer 1)                        | Profil gruntu               | Rocui badania               | Przyporzątkowanie<br>+ O <sup>®</sup> Dodaj graficanie<br>W + d(m) | v punktach<br>+ 🖾 Dod           | aj tekstowo | Gunt  |      |  |
| pomiędzy warstv<br>Generuj<br>W jr modelu 3D            | Anna Zhierciadă wody goutesej Obiekty bu<br>Lonip pomożdy warkanii<br>He – Gozajimo<br>He – Gozentiki Zambiegte Genica<br>1 Politina                                                                                                    | ndowlane Opisy<br>Typ Imi Linia warstwy<br>NJSYP                | Opis<br>Linis spegu NASYPU | Przyporządkowane bad<br>Z Edytuj profil gruntu (n<br>Nr + Badanie polowe<br>1 BH1       | lania<br>numer 1)<br>1: Szabion<br>otwór | Profil gruntu<br>Tak        | Rysuj badanie<br>Něe        | Przyporzęśkowanie v<br>+ ♂ Dodaj graficznie<br>Ne + s[m]           | v punktach<br>+ 🔊 Dod<br>z(m)   | aj tekstowo | Grunt |      |  |
| pomiedzy warstv<br>Generuj<br>9<br>nj z modelu 3D       | Image cases         Zamericalla wody grunteweig         Obiektly lass           Linie promisidy warehami         Marine Samerical         Samerical           Ho         Deal Image         Americal         Americal           1         Political         Americal         Americal         Americal           2         Political         Americal         Americal         Americal         Americal           2         Political         Americal         Americal | adovilane Opioy<br>Typ Smit<br>Hold watchay<br>Police<br>Police | Opis<br>Linis spagu NASYPU | Prypozetkowane bad     Z Edytal profil guntu in     N = Edutine goleve     2 EH4        | lania<br>numer 1)<br>Szabion<br>otmór    | Profil gruntu<br>Tak<br>Tak | Rysuj badanie<br>Nie<br>Nie | Przyporzęśliowanie<br>+ ♂ Dodaj graficanie<br>Nr + s(m)            | r punktach<br>+ 🔊 Dod<br>z(m)   | aj tekstowo | Grunt |      |  |
| e pomiędzy warstw<br>Generny<br>#<br>granij z modełu 30 | Intercicità vody gruttoreg<br>Linter permietto austraturi<br>→ Dodaj linte<br>Na - Generatia Zaminete Genica<br>1 Politica<br>3 Politica ✓ -<br>3 Politica                                                                                                    | Spanie Opisy<br>Spanie Linia wordtwy<br>Marty<br>Polycik        | Opi<br>Linia spage MSSPU   | Przypozektowane bad<br>7 Ednyka prot gwrur ir<br>Ne + Bartini polsee<br>1 Bert<br>2 Bro | lania<br>sumer 1)<br>i Stabion<br>otwór  | Profil gruntu<br>Tak<br>Tak | Ryssj hadanie<br>Nee<br>Nee | Przyporzęśliowanie<br>★ 2° Dodaj gasticznie<br>Nr s(m)             | v punktach<br>+ San Dod<br>z(m) | aj tekstowo | Grunt |      |  |

Po zatwierdzeniu (przycisk OK), wyświetli się wygenerowany przekrój geologiczny.

| GEC GEC         | 05 2024 - Stratygrafia 3D (64 bit) (Kart   | ty, Przekroje, Roboty ziemne) [D:\00000000000 STRAT\         | (GRAFIA3D SPRZEDAŻ\DO TŁUMACZENIA\EM Stratygr                   | afia\40_Stratigraphy\Demo_manual_40.gsg *]       |                                                                |                                                                                                    |                        | -                                                     | đΧ                                      |
|-----------------|--------------------------------------------|--------------------------------------------------------------|-----------------------------------------------------------------|--------------------------------------------------|----------------------------------------------------------------|----------------------------------------------------------------------------------------------------|------------------------|-------------------------------------------------------|-----------------------------------------|
| Рік<br><u>1</u> | Edycja Definiuj Wyniki Ustaw               | rena Pomoc<br>→ → - g st m t m m m m m m m m m m m m m m m m | lodel] [1]                                                      |                                                  |                                                                |                                                                                                    |                        |                                                       |                                         |
| ÷               | •                                          |                                                              |                                                                 |                                                  |                                                                |                                                                                                    |                        | Tryby<br>Szabiony                                     | -                                       |
| Q               | Ł                                          |                                                              |                                                                 |                                                  |                                                                |                                                                                                    |                        | Ustawienia<br>Plac budow<br>Dane źródł                | ,<br>ny<br>kowe                         |
| к ж<br>ж<br>ж   |                                            |                                                              |                                                                 |                                                  |                                                                |                                                                                                    |                        | C Punkty tere                                         | enu<br>terenu                           |
| Ĺ,              |                                            |                                                              |                                                                 | HZ-                                              |                                                                |                                                                                                    |                        | E Badania po<br>Grunty                                | ntu                                     |
| V               | 8                                          |                                                              |                                                                 |                                                  |                                                                |                                                                                                    |                        | ∧ Linia warsb                                         | wy                                      |
| ×               | 6                                          |                                                              |                                                                 |                                                  |                                                                |                                                                                                    |                        | M Model geo<br>Profile wyn<br>Przekroje w<br>Wynikowe | logiczny<br>nikowe<br>vynikowe<br>bryły |
|                 |                                            |                                                              |                                                                 |                                                  |                                                                |                                                                                                    |                        |                                                       |                                         |
|                 | 2                                          |                                                              |                                                                 | Van/                                             |                                                                |                                                                                                    |                        |                                                       |                                         |
| 1               | Przekroje geologiczne                      | - 📴 Plac budowy                                              | - X Punkty terenu                                               | Grunty i przyporządkowanie                       | - 🔊 Linia warstwy                                              | - M Badania / Profile / Otwory                                                                                                    |                        |                                                       |                                         |
|                 | Asny kolor                                 | jasny kolor •                                                | Jissny kolor     Punkt terenu     Numer punktu     Win disender | i jasny kolor<br>✓ Rysuj tło<br>✓ Rysuj szrafury | jisny kolor     Junkt warstwy     Numer punktu     Weeklaardee | Jjasny kolor     Pokazuj : badania polowe      Pokazuj : punkt terenu                                                                                                    |                        | Model n<br>wygen                                      | nie został<br>erowany.                  |
| gicm            | Nazwa                                      | Opis strzałki północy                                        | Rozmiar punktu: 1,0 [mm]                                        |                                                  | Rozmiar punktu : 1,0 [mm]                                      | ✓ Nazwa<br>Numer                                                                                                    |                        | Wyniki                                                | -                                       |
| geolo           | Połączenia badań<br>rubość lipiju 200 (mm) | Krawędź aktywna                                              |                                                                 |                                                  |                                                                | Współrzędne                                                                                                    |                        | Przekroje geolo                                       | nek<br>poiczne: 0                       |
| ekroje          |                                            |                                                              |                                                                 |                                                  |                                                                | Rozmier punktu: 2,0 [mm]                                                                                                    |                        | Ogółem :                                              | 0                                       |
| u: Pu           |                                            |                                                              |                                                                 |                                                  |                                                                | Rozmiar wykresu: 1.0 (mm)                                                                                                    |                        | tista rysunl                                          | ków                                     |
| rysunk          |                                            |                                                              |                                                                 |                                                  |                                                                | transfer and the second second s |                        | 🖽 Administra                                          | stor załączników                        |
| nfiguracja      |                                            |                                                              | •                                                               |                                                  | •                                                              |                                                                                                    | Ustawienia<br>domyślne | 8                                                     | 3                                       |
| Ko              | *                                          |                                                              | <b>*</b>                                                        | 4                                                | <b>*</b>                                                       | *                                                                                                    | A Zamknij              | Kopiuj wid                                            | .ok                                     |

W ramce "Model geologiczny" wybierz "Otwór bazowy". Określa on liczbę i kolejność warstw w modelu. **Ten odwiert musi zawierać wszystkie grunty w modelu**. W tabeli przypisujemy linie warstw, które zdefiniowaliśmy podczas tworzenia przekroju geologicznego.

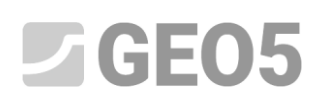

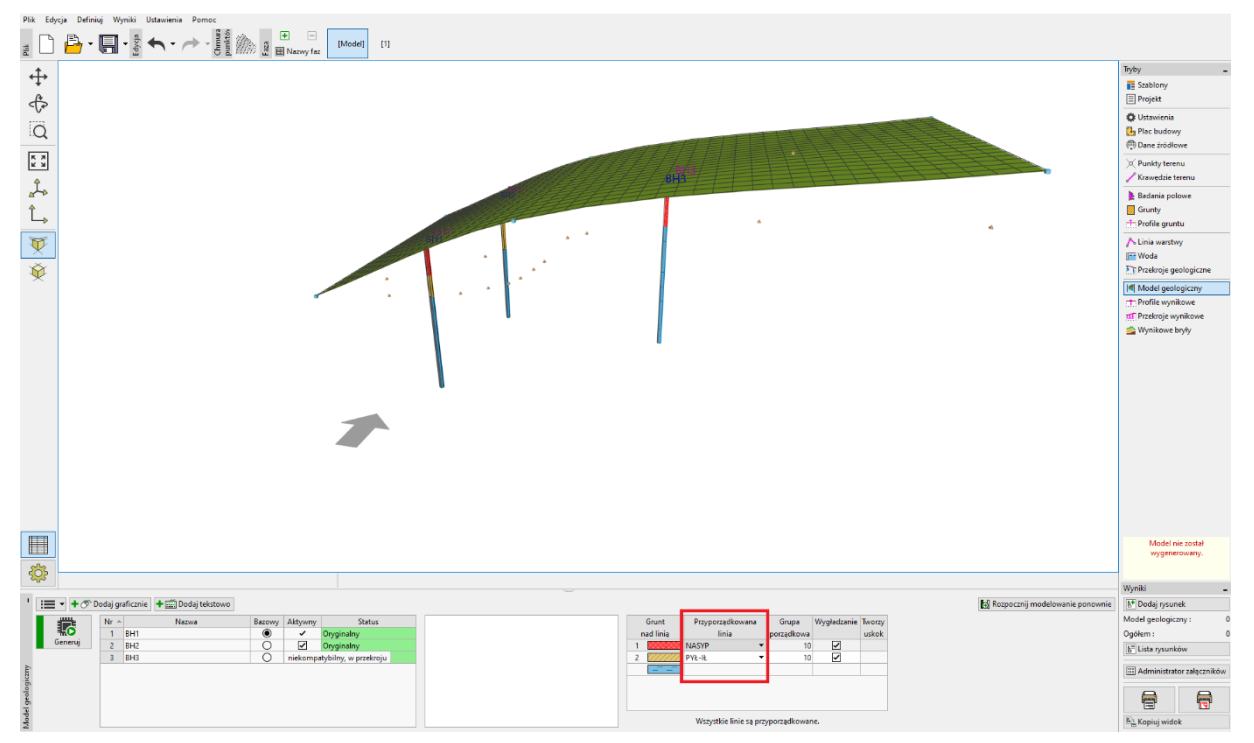

Uwaga: Otwór główny musi zawierać wszystkie grunty (lub warstwy gruntu), które są obecne w modelu - nawet te, które fizycznie nie znajdują się w obszarze tego odwiertu. Jest to powszechne, gdy tworzymy model z przewarstwieniami, soczewkami lub uskokami. Aby uzyskać więcej informacji, zobacz Przewodnik Inżyniera nr 41 – Zaawansowane modelowanie w programie Stratygrafia.

Wygeneruj model 3D, klikając przycisk "Generuj".

| GEO5 2024 - Stratygrafia 3D (64 bit) (Karty, Przekroje, Roboty ziemne) (D:\000000000000000000000000000000000000                                                                                | DO TEUMACZENNIEM Stratygrafia/A0, Stratigraphy\Demo_manual,40.gsg "]                                                                                     | - ē ×                                                                       |
|----------------------------------------------------------------------------------------------------|----------------------------------------------------------------------------------------------------|-----------------------------------------------------------------------------|
|                                                                                                    |                                                                                                    |                                                                             |
| <b>⊕</b>                                                                                                    | _                                                                                                    | Tryby<br>Szablony<br>Projekt                                                |
| Q                                                                                                    |                                                                                                    | <ul> <li>Ustawienia</li> <li>Plac budowy</li> <li>Dane źródłowe</li> </ul>  |
| *                                                                                                    |                                                                                                    | 💢 Punkty terenu<br>🥜 Krawędzie terenu                                       |
| t.                                                                                                    |                                                                                                    | E Badania polowe<br>Grunty<br>Profile gruntu                                |
|                                                                                                    |                                                                                                    | ∧ Linia warstwy<br>Woda<br>Przekroje geologiczne                            |
| · · · · ·                                                                                                    |                                                                                                    | III Model geologiczny TProfile wynikowe TPrzekroje wynikowe SWynikowe bryły |
|                                                                                                    |                                                                                                    |                                                                             |
| \$\$                                                                                                    |                                                                                                    |                                                                             |
| * :== ▼ + ♂ Dodaj graficznie + (∰ Dodaj tekstowo                                                                                                    | Crunt Przypozzyśkowana Grupa Wygladzanie Tworzy                                                                                                    | nie<br>Model został wycenerowany.                                           |
| I         BH1         ●         Oxyginality           Generuj         2         BH2         ○         I/I Oxyginality           3         BH3         ○         reikromath/lifery w graftering | ned Inig         porzędkowa         uskok           1         0000000 MASYP         10         ☑           2         10000000 MASYP         10         ☑ |                                                                             |
|                                                                                                    |                                                                                                    | Wyniki -                                                                    |
|                                                                                                    |                                                                                                    | Model geologiczny : 0<br>Ogółem : 0                                         |
|                                                                                                    |                                                                                                    | 🔠 Lista rysunków                                                            |
| alegican                                                                                                    |                                                                                                    | Administrator załączników                                                   |
| Modd ge                                                                                                    | Wasystèle linie są przyporządkowane.                                                                                                    | Bà Kopiuj widok                                                             |

Przejdź do ustawień rysunku i dostosuj widok modelu.

| GEO5 2024 - Stratygrafia 3D (64 bit) (Karty, Pr<br>Plik Educia Definiui Wuniki Ustawienia | rzekroje, Roboty ziemne) [D:\000000000000 STRATYGRAFIA<br>a Pomoc                                                                                                    | A3D SPRZEDAŻ\DO TŁUMACZENIA\EM Stratygrat | fia\40_Stratigraphy\Demo_manua(_40.gsg *)                                                                                                    |                                                             |                                        |               |            | -                                        | 6 X             |
|-------------------------------------------------------------------------------------------|----------------------------------------------------------------------------------------------------|-------------------------------------------|----------------------------------------------------------------------------------------------------|-------------------------------------------------------------|----------------------------------------|---------------|------------|------------------------------------------|-----------------|
| ≝ D 🔓 · 🗐 · 🔮 ♠ ·                                                                         | → - water and the second second seco | [1]                                       |                                                                                                    |                                                             |                                        |               |            |                                          |                 |
| at.                                                                                       |                                                                                                    |                                           |                                                                                                    |                                                             |                                        |               |            | Tryby                                    | -               |
| 4                                                                                         |                                                                                                    |                                           |                                                                                                    |                                                             |                                        |               |            | Szablony                                 |                 |
| a                                                                                         |                                                                                                    |                                           |                                                                                                    |                                                             |                                        |               |            | C Ustawienia<br>Plac budow<br>Dane źródk | ny<br>Diwe      |
|                                                                                           |                                                                                                    |                                           |                                                                                                    |                                                             |                                        |               |            | X Punkty tere                            | rnu<br>Ierenu   |
| de                                                                                        |                                                                                                    | ATT THE THE                               |                                                                                                    |                                                             |                                        |               |            | Badania po                               | lowe            |
| Ĵ_→                                                                                       | 1                                                                                                    |                                           | 7 /                                                                                                    |                                                             |                                        |               |            | Grunty                                   | ntu             |
| W                                                                                         |                                                                                                    |                                           |                                                                                                    |                                                             |                                        |               |            | ∧ Linia warstv                           | wy              |
| ×                                                                                         |                                                                                                    |                                           | and the second second se |                                                             |                                        |               |            | Woda                                     | enlocieme       |
| ₩.                                                                                        |                                                                                                    |                                           | and the second second se |                                                             |                                        |               |            | If Model and                             | logiczny        |
|                                                                                           |                                                                                                    |                                           |                                                                                                    |                                                             |                                        |               |            | Profile wyn                              | ikowe           |
|                                                                                           |                                                                                                    | and the second second                     |                                                                                                    |                                                             |                                        |               |            | Przekroje w                              | ynikowe         |
|                                                                                           |                                                                                                    |                                           |                                                                                                    |                                                             |                                        |               |            |                                          |                 |
|                                                                                           |                                                                                                    |                                           |                                                                                                    |                                                             |                                        |               |            |                                          |                 |
| 1     Badania / Profile / Otwory                                                          | 🔨 Linia warstwy                                                                                                    | - Tre Przekroje geologiczne               | 🔐 – 📶 Przekroje wynikowe                                                                                                    | - Model                                                     | — — 💮 Globalny —                       |               |            | Model został u                           | menerowany      |
| pełny kolor 👻                                                                             | • jasny kolor •                                                                                                    | jasny kolor                               | jasny kolor                                                                                                    | • jasny kolor                                               | <ul> <li>Krok slatki :</li> </ul>      |               |            | MICOE LOSTA W                            | vygenerowany.   |
| Pokazuj : otwory -                                                                        | Punkt warstwy                                                                                                    | Przekrój geologiczny                      | <ul> <li>Przekroje wynikowe</li> </ul>                                                                                                    |                                                             | Krok warstwic :                        |               |            |                                          |                 |
| Punkt terenu                                                                              | Numer punktu<br>Współrzedne                                                                                                    |                                           | Visnökzerine nunktu                                                                                                    | Siatka terenu                                               | Mnoznik osi Z :                        |               |            | Wyniki                                   | -               |
| Nazwa                                                                                     | Rozmier punktu : 1.0 [mm]                                                                                                    |                                           | Nazwa                                                                                                    | Mapa na terenie                                             | Rozmiar czcionki :                     | duzy          |            | 6 Dodaj rysur                            | nek             |
| & Współrzędne                                                                             | (                                                                                                    |                                           | Grubość linii : 1 00 [mm]                                                                                                    | ✓ Warstwy                                                   | Skala szrafury :                       | )             |            | Model geologic                           | zny: 0          |
| Rozmiar punktu : 1,0 [mm]                                                                 |                                                                                                    |                                           |                                                                                                    | Bryły                                                       | <ul> <li>Rysuj aktywne eler</li> </ul> | menty poza ot |            | Ogółem :                                 | 0               |
| Rozmiar profilu : 1,0 [mm]                                                                |                                                                                                    |                                           |                                                                                                    | ZWG                                                         |                                        |               |            | Le l'reia fysunk                         | 000             |
| Rozmiar wykresu : 1,0 (mm)                                                                |                                                                                                    |                                           |                                                                                                    | Sidikă ZWG     Warstwice główne     Warstwice uzupełniające |                                        |               | Ustawienia | Administrat                              | tor załączników |
| undu                                                                                      |                                                                                                    |                                           |                                                                                                    |                                                             |                                        |               | domysine   |                                          | 1               |
| E +                                                                                       | *                                                                                                    | *                                         | *                                                                                                    | *                                                           |                                        |               | 🗙 Zamknij  | E Kopiuj wide                            | ok              |

Wygenerowany model podłoża można dalej modyfikować za pomocą nowych odwiertów. Na przykład, zakładając, że warstwa nasypu na przedniej stronie będzie ciągła.

Możesz dokonać tej korekty dodając nowy odwiert. Dodaj współrzędne klikając przycisk "Dodaj graficznie" i umieść go w obszarze, który chcesz zmodyfikować, po lewej stronie od odwiertu BH2. Tutaj wpisz współrzędne [0.5; 9.5].

| GEOS 20                                 | 24 - Stratygrafia 3<br>a Definiui W | D (64 bit) (Karty, Przekro | je, Roboty ziemne) [D: | \00000000              | 0000 STRA                                                         | TYGRAFIA                                 | BD SPRZEDA | AŻ\DO TŁI | UMACZEN | IIA\EM Str | ratygrafia | \40_Strati | graphy\D                                                                                                    | emo_mai  | iual_40.gr             | sg *]    |                                    |             |                   |                                                                                                    |                     |                                                                                                    |  |                                                                                                    | 6 X                                                  |
|-----------------------------------------|-------------------------------------|----------------------------|------------------------|------------------------|-------------------------------------------------------------------|------------------------------------------|------------|-----------|---------|------------|------------|------------|----------------------------------------------------------------------------------------------------|----------|------------------------|----------|------------------------------------|-------------|-------------------|----------------------------------------------------------------------------------------------------|---------------------|----------------------------------------------------------------------------------------------------|--|----------------------------------------------------------------------------------------------------|------------------------------------------------------|
| 1 Co,                                   | 🔓 • 🗐                               | - 🔿 - 🄶                    | Chmun<br>Punktos       | +<br>E Nazwy           | )<br>y faz                                                        | Model)                                   | [1]        |           |         |            |            |            |                                                                                                    |          |                        |          |                                    |             |                   |                                                                                                    |                     |                                                                                                    |  |                                                                                                    |                                                      |
| + + + 0 = + + + + + + + + + + + + + + + |                                     |                            |                        |                        |                                                                   | 8H2                                      |            |           |         |            |            |            | Image: 1         Image: 1           Image: 1         Image: 1           Image: 1         Image: 1< |          |                        |          |                                    |             |                   | Image: Constraint of the sector of the sector of |                     | Image: Section of the section of the sectio |  | Tyby<br>Szablony<br>Projekt<br>Ustawienia<br>Plac budowy<br>Dane śródłon<br>V Punkty terer<br>Krawędzie te<br>Badenia pol<br>Grunty | -<br>we<br>nu<br>trenu<br>lowe                       |
| ⊥.<br>♥                                 |                                     |                            |                        |                        |                                                                   |                                          |            |           |         |            |            |            |                                                                                                    |          |                        |          |                                    |             |                   |                                                                                                    |                     |                                                                                                    |  | Profile grunt                                                                                                    | tu                                                   |
| X                                       |                                     |                            |                        |                        | BH1<br>2010<br>2010<br>2010<br>2010<br>2010<br>2010<br>2010<br>20 |                                          |            |           |         |            |            |            |                                                                                                    | <u>B</u> | 3                      |          |                                    |             |                   |                                                                                                    |                     |                                                                                                    |  | Przekroje ge     Model geolo     Profile wynik     Przekroje wy     Wynikowe b                                                      | ologiczne<br>sgiczny<br>kowe<br>mikowe<br>aryły      |
|                                         |                                     |                            |                        |                        |                                                                   |                                          |            |           |         | ļ          |            |            |                                                                                                    |          |                        |          |                                    |             |                   |                                                                                                    |                     |                                                                                                    |  |                                                                                                    |                                                      |
| ' +>0                                   | Zakończ dodawan                     | ie                         |                        |                        |                                                                   |                                          |            |           |         |            |            |            |                                                                                                    |          |                        |          |                                    |             |                   |                                                                                                    |                     |                                                                                                    |  | Model sortal w                                                                                                    | 100000000                                            |
| geologiczny                             | Nr 4<br>1<br>2<br>3                 | Nazwa<br>BH1<br>BH2<br>BH3 | Bezov                  | ny Aktya<br>v<br>nieko | vny<br>Oryg<br>Oryg<br>mpatybile                                  | Statu<br>inalny<br>inalny<br>y, w przekr | s          |           |         |            |            |            |                                                                                                    |          | Grunt<br>nad lini<br>1 | ia<br>NA | Przyporzęd<br>linia<br>SYP<br>t-łk | kowana<br>9 | Grupa<br>porządko | Wygła<br>10 E<br>10 E                                                                                                    | dzanie Tv<br>u<br>2 | vorzy<br>skok                                                                                                    |  | Model został w<br>Wyniki<br>Model geologicz<br>Ogółem :<br>Model geologicz<br>Ogółem :<br>Milista rysunko<br>Milistrati             | rgenerowany.<br>ek<br>my : 0<br>ów<br>or załączników |
| Andel                                   |                                     |                            |                        |                        |                                                                   |                                          |            |           |         |            |            |            |                                                                                                    |          |                        |          | Wszystkie                          | linie są p  | zyporządko        | wane.                                                                                                    |                     |                                                                                                    |  | Kopiuj wido                                                                                                    | k                                                    |

Odwiert zostanie utworzony zgodnie z istniejącym modelem podłoża.

| Nowy otwór                         |                  |                          | ×                          |
|------------------------------------|------------------|--------------------------|----------------------------|
| Nazwa :                            | N                |                          |                            |
| Rzędna : x =                       | 0,50             | [m] y = \$,5 [m          | ]                          |
| z =                                | 0,22             | [m]                      | Status : Nowy              |
| Głębokość ZWG : h <sub>GWT</sub> = | (brak wody)      | [m] 🗹 Otwór jest aktywny | Otwór jest kompatybilny    |
| — Warstwy otworu ——                |                  |                          |                            |
| Warstwy wygenerowane               | z modelu geologi | icznego 📝 Zmień status   | + Dodaj                    |
| Nr Miąższość [m]                   | Głębokość [m]    | Rodzaj gruntu            |                            |
| 1 0,11                             | 0,00 0,11        | NASYP                    |                            |
| 2 1,36                             | 0,11 1,47        | PYŁ                      |                            |
| 3                                  | nieokreślona     | lŁ                       |                            |
|                                    |                  |                          | 1-<br>1-                   |
|                                    |                  |                          | 🕂 Dodaj + Zamknij 🗙 Anuluj |

Zmień miąższość nasypu do 1,5 m i wygeneruj model ponownie.

| Nowy otwór                         |               |             |              |                                   | ×                        |
|------------------------------------|---------------|-------------|--------------|-----------------------------------|--------------------------|
| Nazwa :                            | Ν             |             |              |                                   |                          |
| Rzędna : x =                       | 0,50          | [m] y =     | 9,50 [m]     |                                   |                          |
| z =                                | 0,22          | [m]         |              | Status : Nowy                     |                          |
| Głębokość ZWG : h <sub>GWT</sub> = | (brak wody)   | [m] 🖌 Otwór | jest aktywny | Otwór jest kompatybiln            | Ŋ                        |
| — Warstwy otworu ——                |               |             |              |                                   |                          |
| Warstwy zmienione prze             | z użytkownika |             | Zmień status | + Dodaj                           |                          |
| Nr Miąższość [m]                   | Głębokość [m] | Rodzaj g    | gruntu       | (na koniec)                       |                          |
| 1 1,50                             | 0,00 1,50     | NASYP       |              | := Wstaw<br>(przed 1)             |                          |
| 2 1,36                             | 1,50 2,86     | PYŁ         |              | Coloradia (                       |                          |
| 3                                  | nieokresiona  | ٤           |              | (numer 1)                         | NASTP                    |
|                                    |               |             |              | ·₩ Usuń<br>(numer 1)              |                          |
|                                    |               |             |              | Podziel<br>(numer 1)              | 2                        |
|                                    |               |             |              | D Scal<br>(nr1i2)                 | 2-                       |
|                                    |               |             |              | ₩<br>Zamień<br>(nr 1 i 2)         | PYŁ                      |
|                                    |               |             |              | Przesuń warstwę<br>(między 1 i 2) |                          |
|                                    |               |             |              | +,                                | Dodaj + Zamknij 🗙 Anuluj |

Teraz model został utworzony zgodnie z założeniami.

| GEOS 2024 - Stratygrafia 3D (64 bit) (Karty, Przekraje, Roboty ziemne) [D::0000000000 STRATYGRAFIA3D SPRZEDAZ.DO Tr.UMACZENIA/EM Stratygrafia:40_Stratigrap<br>Plik Edycja: Definiaj Wyniki Ustawienia Pomoc                                                                                                    | phy\Demo_manual_40.gsg *]                                                                | – 🕈 🗙<br>Zamknij                                                                                                  |
|----------------------------------------------------------------------------------------------------|------------------------------------------------------------------------------------------|----------------------------------------------------------------------------------------------------|
| 물 🗋 🏪 - 🗐 - 홈 🐟 - 🥕 - ] 🔮 🎊 및 🖷 👘 [Model] 11                                                                                                    |                                                                                          |                                                                                                    |
| <ul> <li></li></ul>                                                                                                    |                                                                                          | Byby                                                                                                    |
|                                                                                                    |                                                                                          | ⊘ Punkty terenu<br>∕ Krøvedzie terenu                                                                             |
|                                                                                                    |                                                                                          | )∎ Badania polowe<br>G Grunty                                                                                     |
|                                                                                                    |                                                                                          | ∧ Linia warstwy<br>Int Woda<br>717 Przekroje geologiczne                                                          |
|                                                                                                    |                                                                                          | [M] Model geologiczny<br>↑ Pet Ele wyn-kowe<br>ef 197 Fetzle wyn-kowe<br>ef 197 Fetzle wyn-kowe<br>Wynikowe bryły |
|                                                                                                    |                                                                                          |                                                                                                    |
|                                                                                                    |                                                                                          |                                                                                                    |
| *         Image: Image: I | Grunt Przyporządkowana Grupa Wygladzanie Twerzy<br>nad linią brzą porządkowa uskok uskok | cznij modelowanie ponownie Model został wygenerowany.                                                             |
| 3 BH3 Originatiny przekroju                                                                                                    | 2 PYE-IE 10                                                                              | Wyniki 🗕                                                                                                    |
| 4 N O 🗹 Nowy                                                                                                    |                                                                                          | 6 <sup>4</sup> Dodaj rysunek                                                                                      |
|                                                                                                    |                                                                                          | Model geologiczny: 0                                                                                              |
|                                                                                                    |                                                                                          | Ogólem : 0                                                                                                    |
| ê de la companya de la companya de la                                                                                                    |                                                                                          | III Administrator załączników                                                                                     |
| Digitized and the second second second second second second second second second second second second second se                                                                                                    |                                                                                          |                                                                                                    |
| es te                                                                                                    |                                                                                          |                                                                                                    |
|                                                                                                    | Wszystkie linie są przyporządkowane.                                                     | <sup>18</sup> Kopiuj widok                                                                                        |

W trybie "Przekroje wyjściowe" możesz wprowadzić dowolną liczbę przekrojów w modelu. Taki widok może spowodować, że model będzie bardziej czytelny i użyteczny.

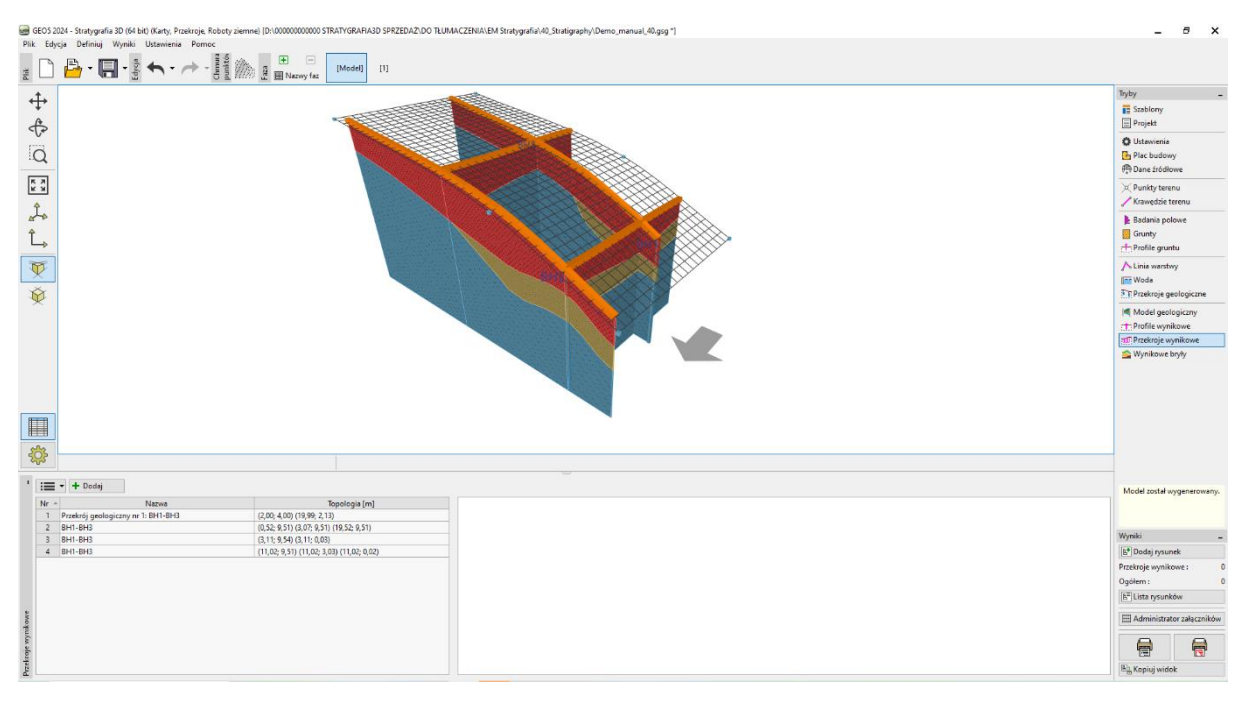

Utworzone przekroje możesz skopiować do innych programów GEO5.

Otwórz utworzony przekrój i skopiuj go do schowka, klikając przycisk "Kopiuj przekrój wynikowy do schowka".

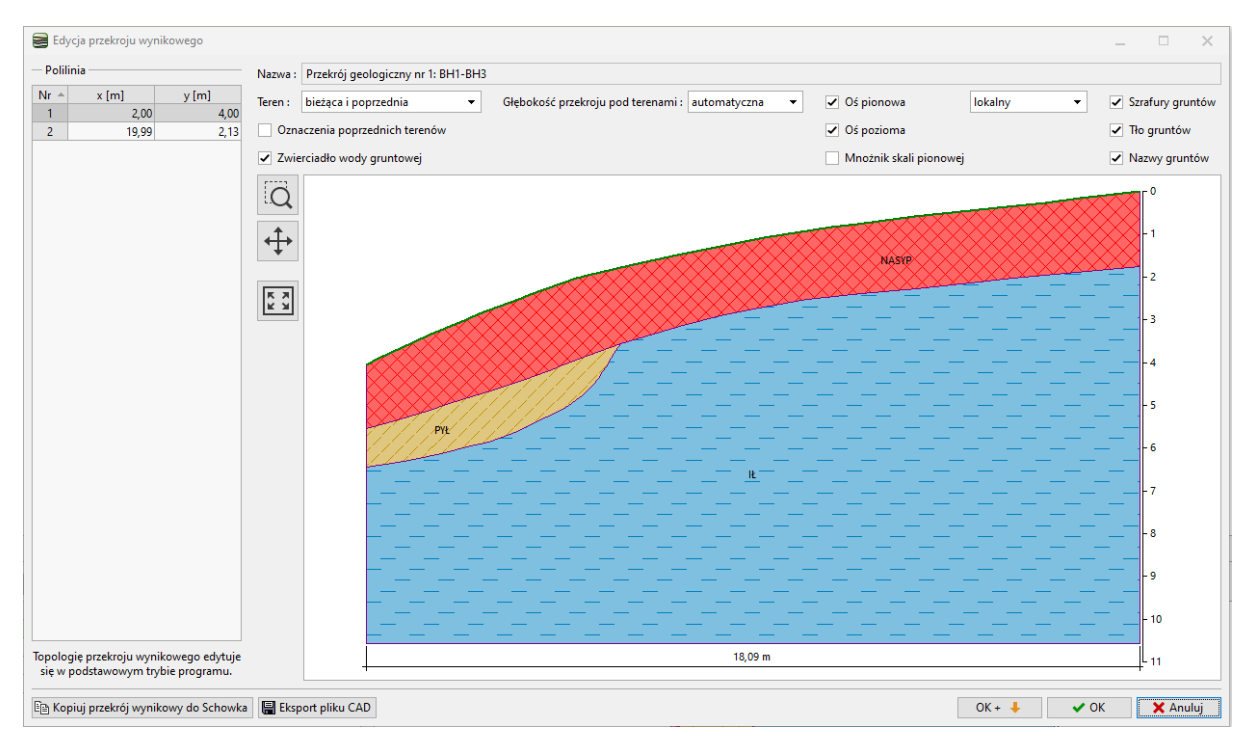

Otwórz program "Stateczność zbocza", w menu wybierz "Edytuj" i "Wstaw dane". W oknie dialogowym wybierz dane do wklejenia.

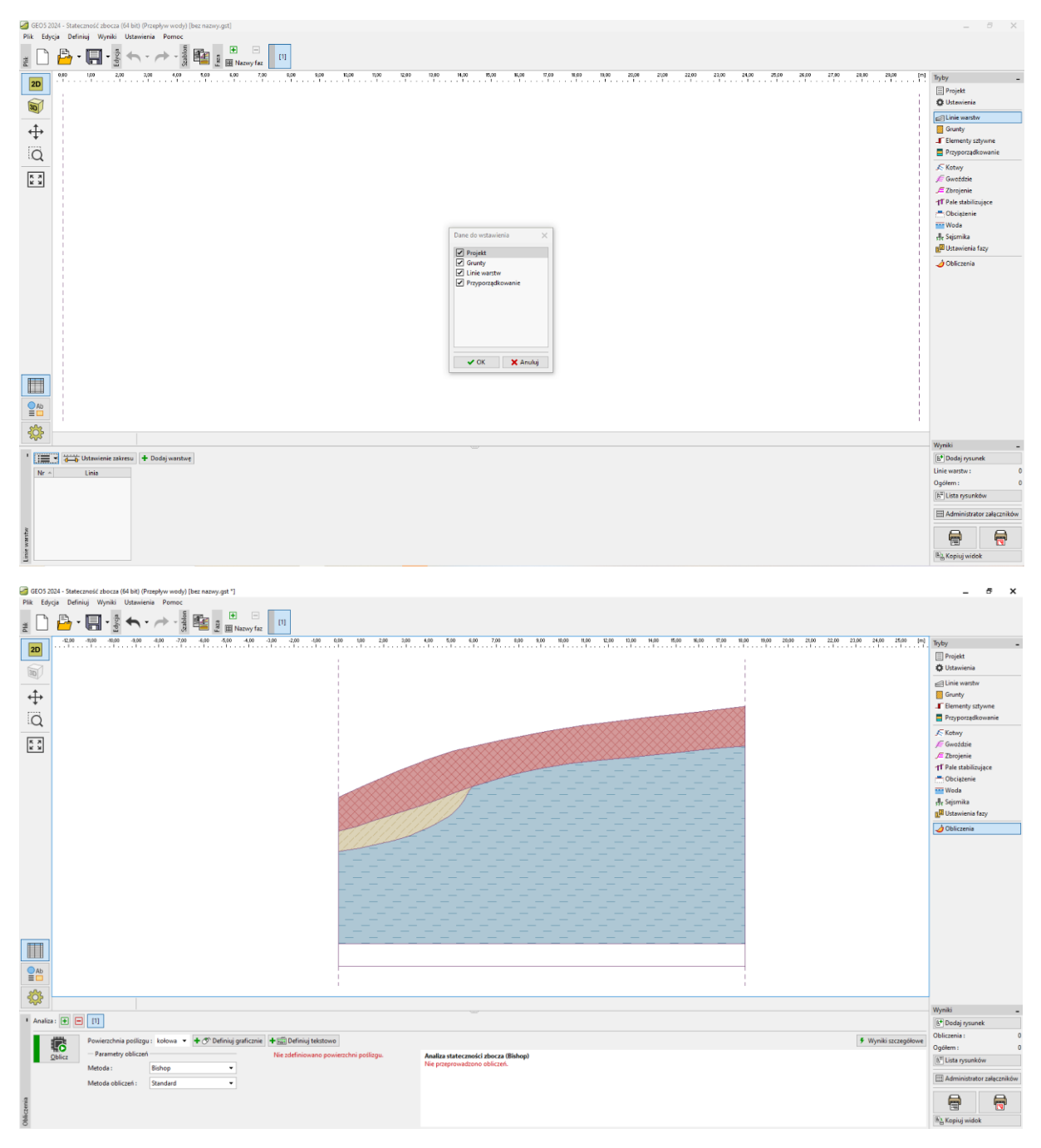

To był podstawowy przykład pracy z programem "Stratygrafia".

Inne podręczniki inżynierskie dotyczące programu "Stratygrafia" to:

- EM 41 Zaawansowane modelowanie w programie "Stratygrafia"
- EM 42 Tworzenie dokumentacji bada terenowych
- EM 43 Interpretacja badań terenowych Profile gruntu
- EM 44 Tworzenie szablonów zdefiniowanych przez użytkownika
- EM 45 Załączniki w programach GEO5
- EM 46 Modelowanie w programie "Stratygrafia Roboty ziemne"
- EM 47 Eksport i import badań terenowych w programie "Stratygrafia"
- EM 49 Przeprowadzanie badań geologicznych Aplikacja mobilna Data Collector

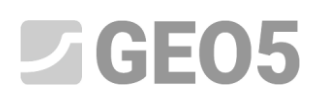

• EM 50 - Podstawy pracy z programem Chmura punktów